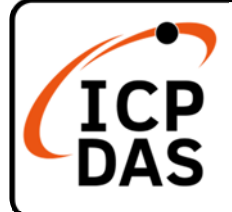

# WP-8xx7 Quick Start

### **Packing List**

In addition to this guide, the package includes the following items:

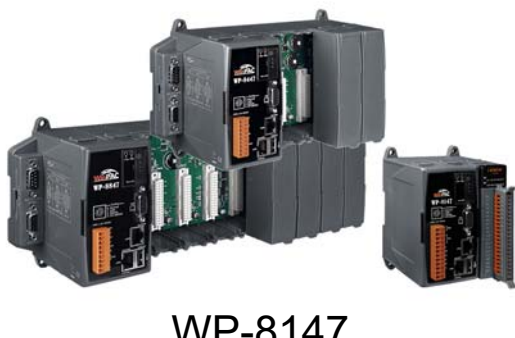

WP-8147 WP-8447 WP-8847

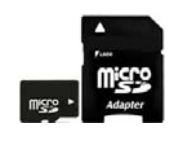

microSD Card and microSD to SD Adapter

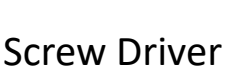

### Resources

## **Technical Support**

service@icpdas.com www.icpdas.com How to search for drivers, manuals and spec information on ICP DAS website.

• For Mobile Web

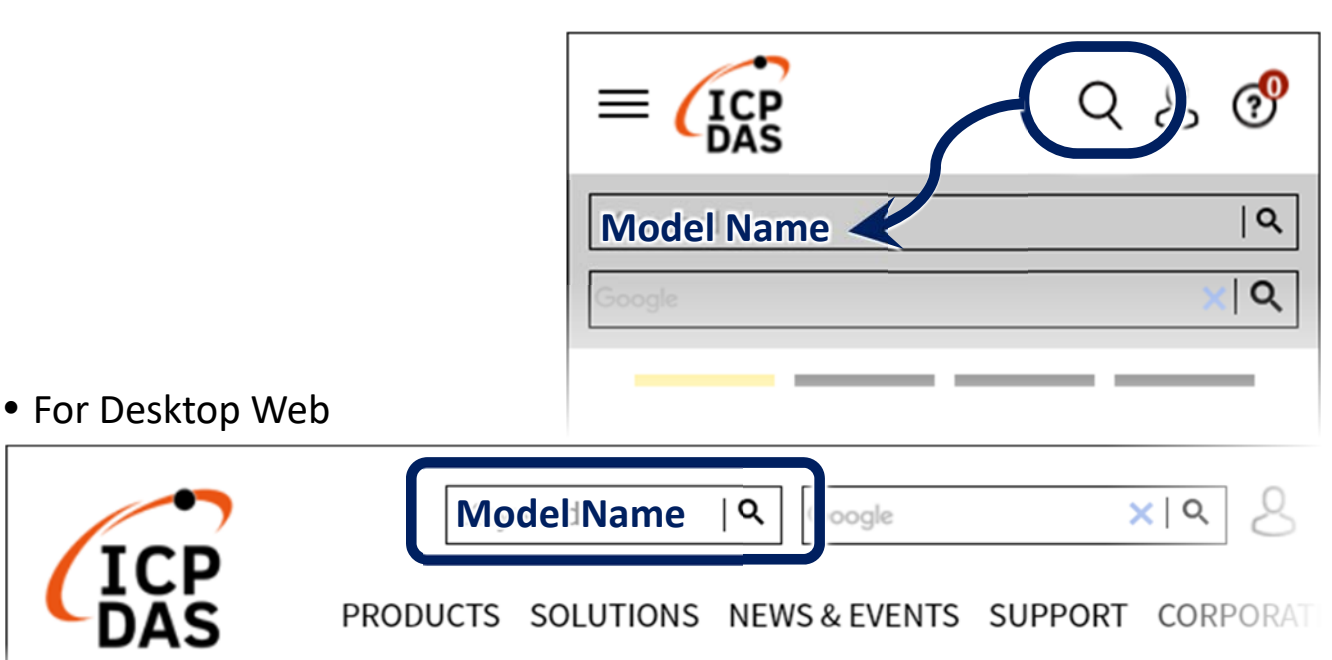

# **1** Configuring the Boot Mode

Before starting any installation, be sure that the switch is placed in the  $\[ \ \ O \]$  position.

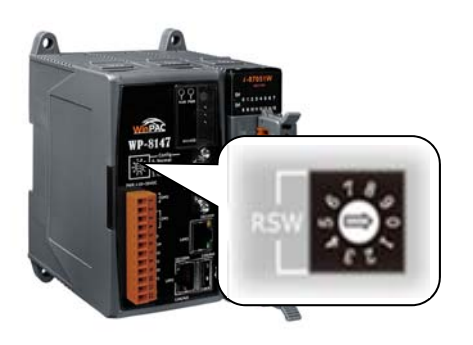

## **2** Connecting to PC, Monitor and Power Supply

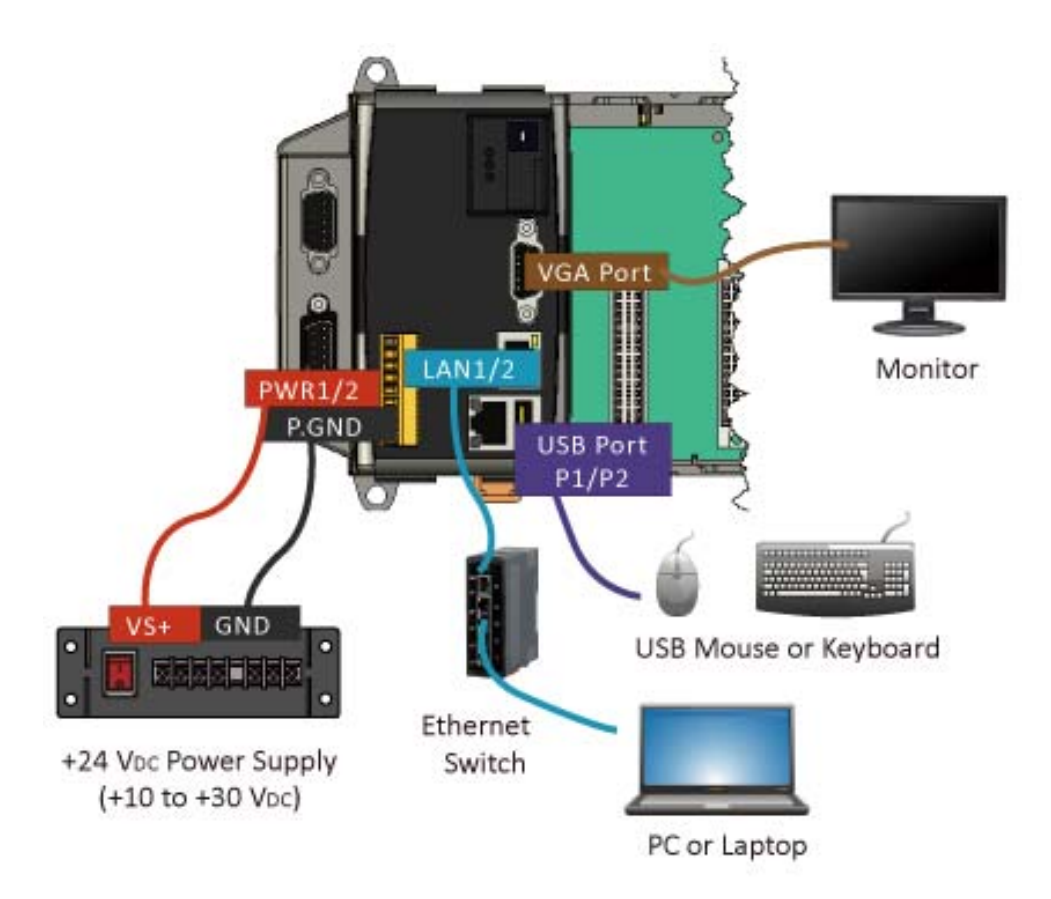

**3** Inserting the I/O Module and Wiring Connection

WP-8xx7 has 1/4/8 I/O expansion slots and only supports high profile I-8K and I-87K series I/O modules.

For more information about this expansion I/O modules, please refer to the website.

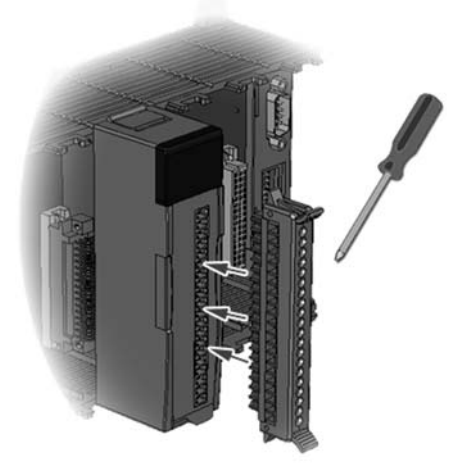

#### 4 Using PAC Utility to Manage the WP-8xx7

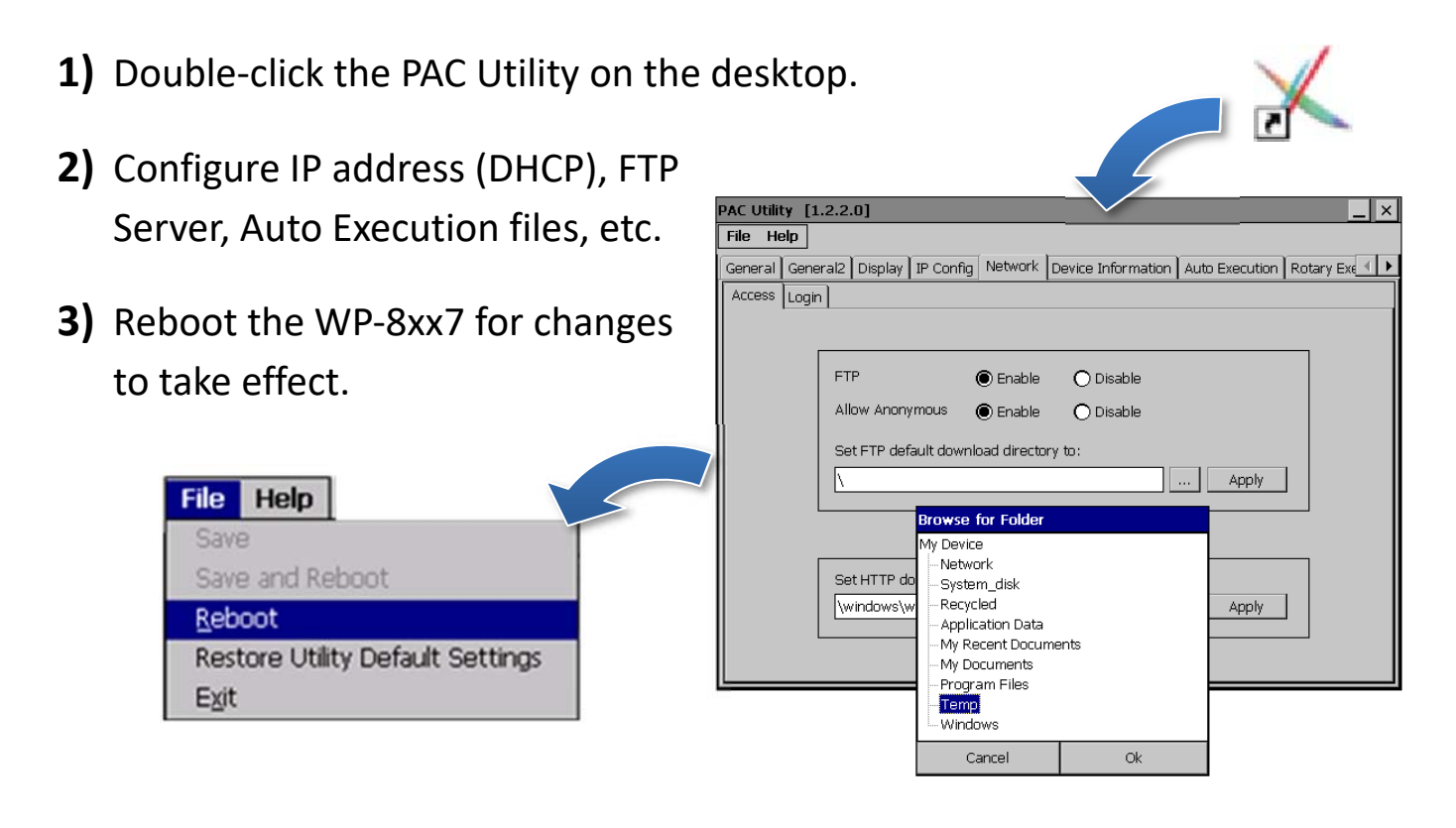

#### 5 Using DCON Utility Pro to Configure I/O Modules

**1)** Double-click the DCON Utility Pro on the desktop.

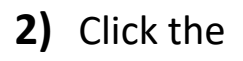

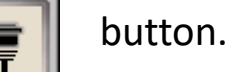

DCON Utility Pro 2.0.0.0 for CE7 arm(W 3) Configure the communication settings. Start Address Ô End Addr ID Addr Baud Rate Ch COM Port Option Timeout COM Port ms COM0[Backplane] 200 ICOM1 COM0[Backplane] ecksum Format сомз COM2 .2 OE.8.1  $O_{0.8,1}$ COM4 OK Cancel

4) Click the

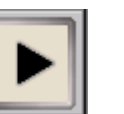

button.

5) Click the module name to configure the I/O module.

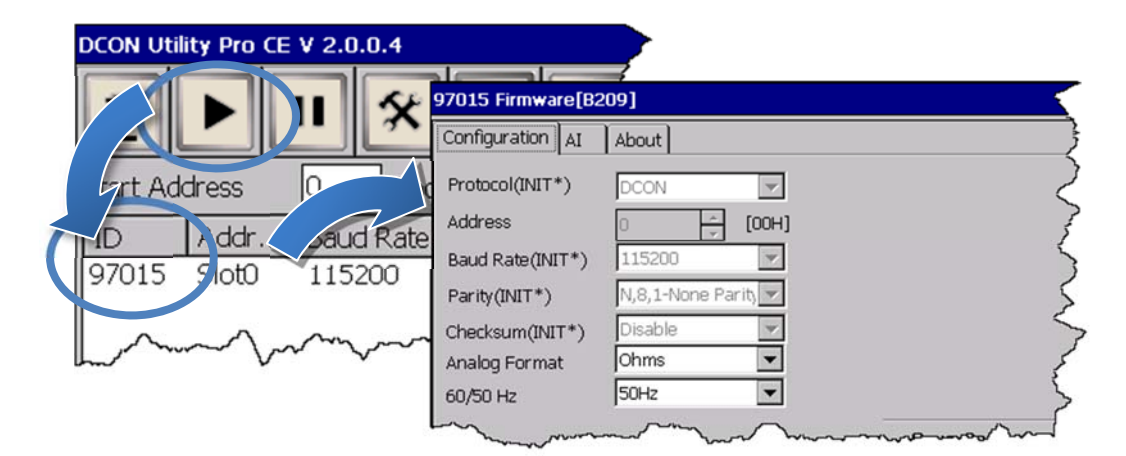

## **6** Changing the User Interface Language

1) Click Start menu, point to Settings, click Control Panel, and then click Regional Settings.

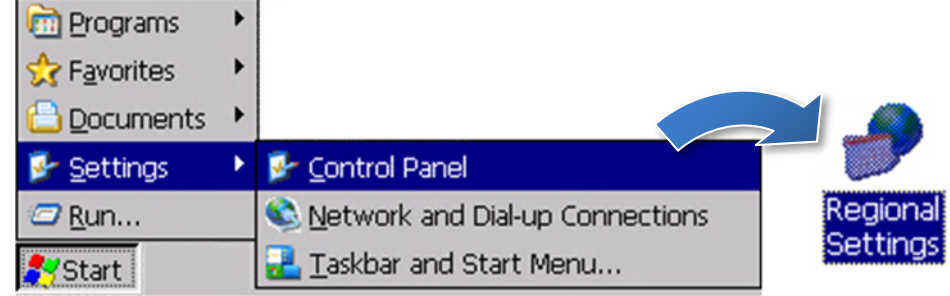

2) Click User Interface Language tab, choose to your local language, and then click OK.

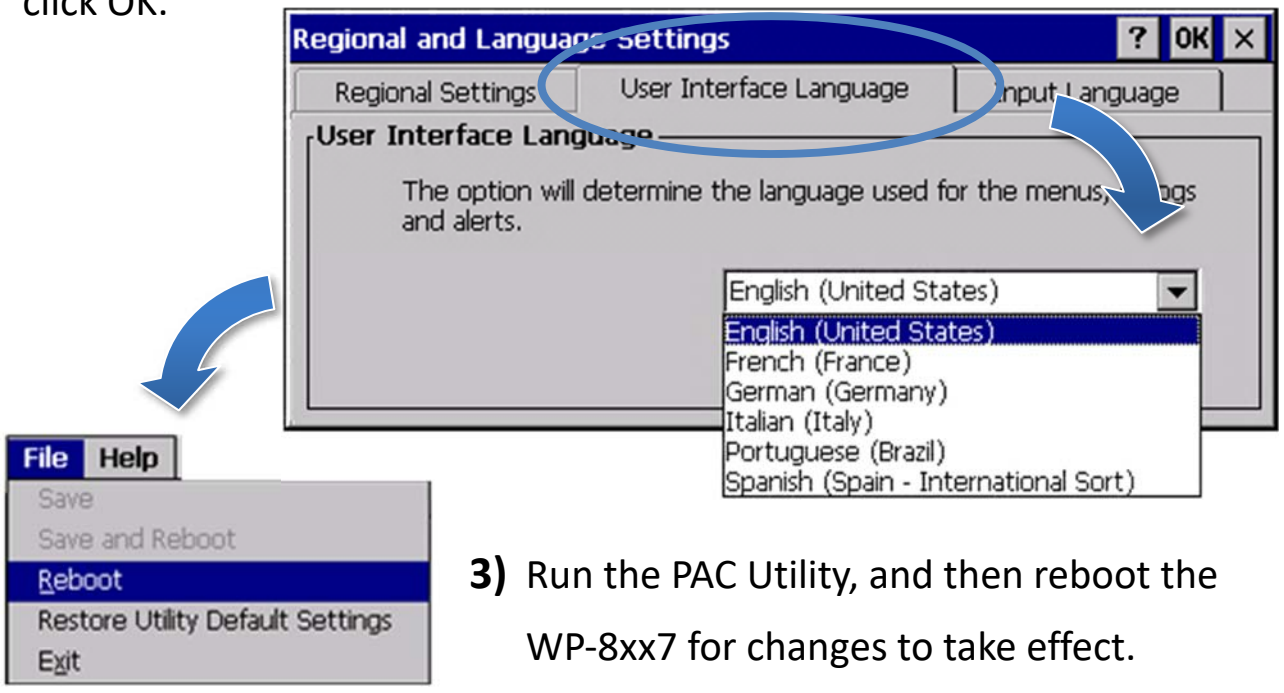